# 首次使用蘋果手機下載安裝開啓優學貓英語 iOS 操作說明:

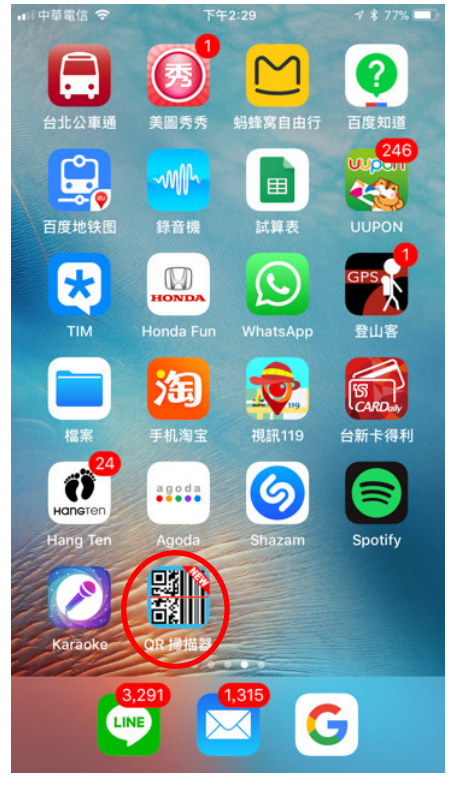

圖 1-手機桌面點擊 QR 掃描器後對準彩盒側面之 QR CODE 進行掃瞄

圖 2-彩盒側面的 QR CODE 掃瞄後出現如下圖 3 畫面

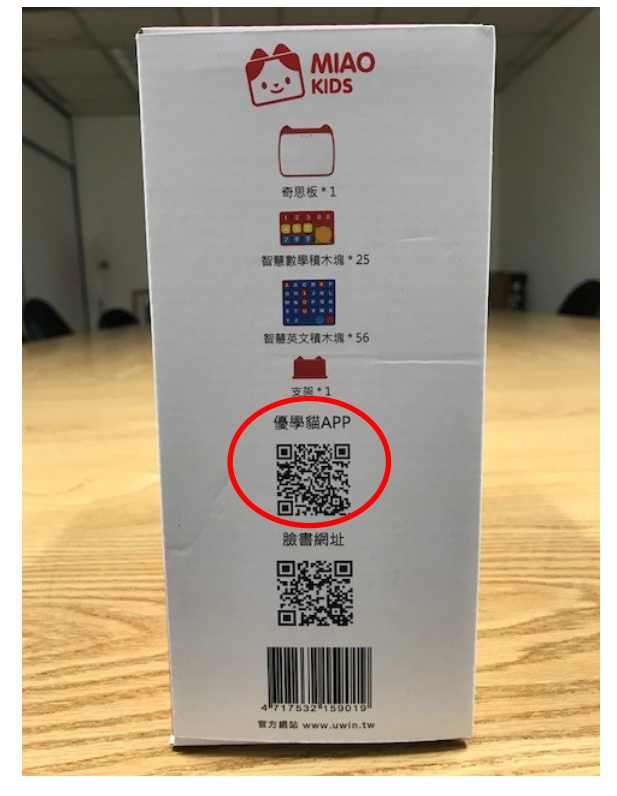

## 圖 3-點擊[開啓連結]後出現如圖 4 至圖 9 畫面

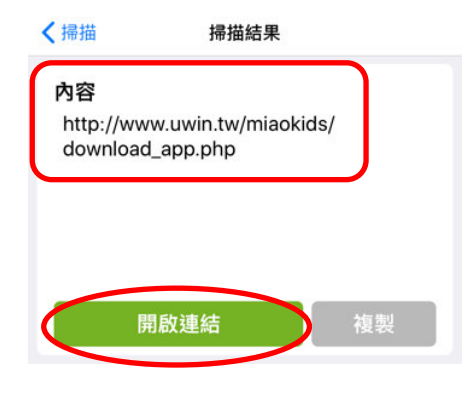

圖 4-優學貓數學 IOS

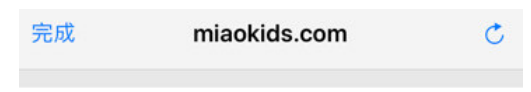

MiaoKids App

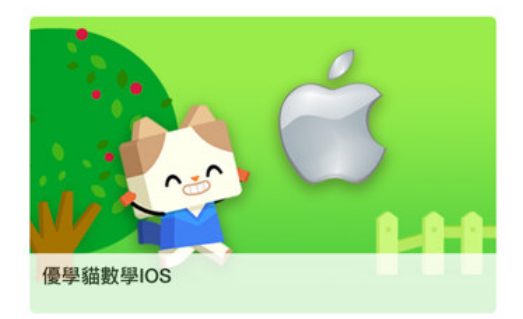

圖-5 優學貓數學 Android

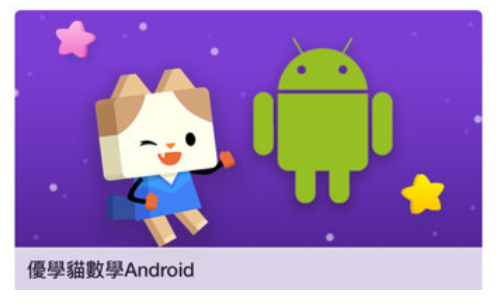

圖 6-優學貓英語 IOS

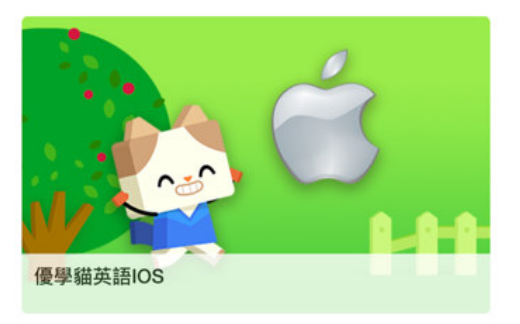

# 圖 7-優學貓英語 Android

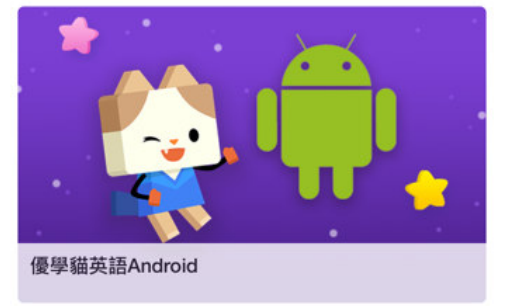

# 圖 8-優學貓邏輯 IOS

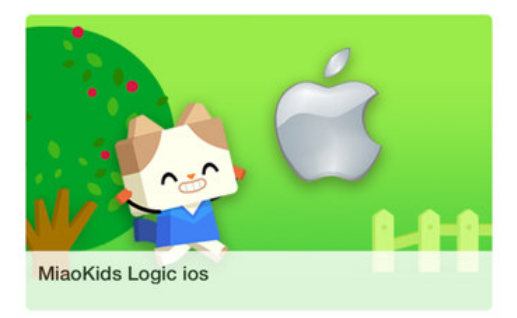

#### 圖 9-優學貓邏輯 Android

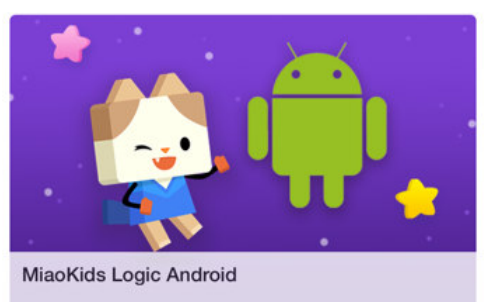

## 圖 10-點擊如上圖 6-優學貓英語 IOS 後出現下圖 11 小視窗

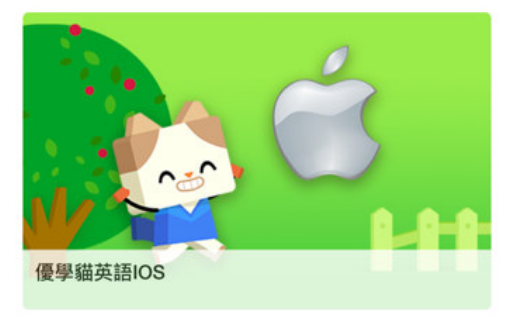

## 圖 11-點擊[打開]後出現如下圖 12 畫面

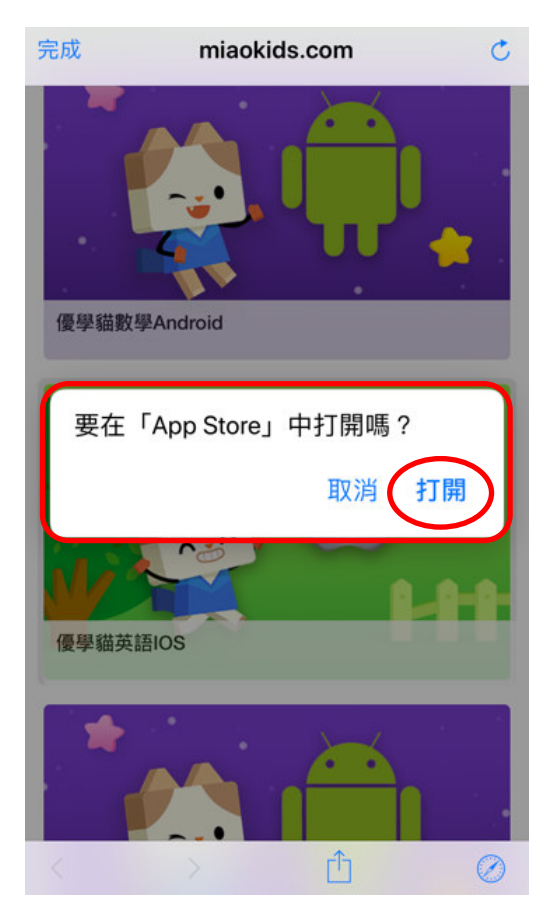

# 圖 12-點擊下載後最終出現如下圖 13 畫面

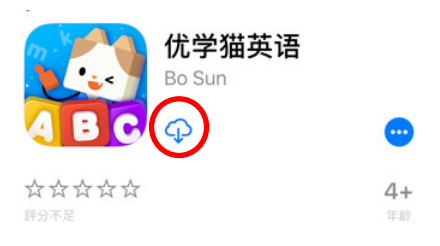

# 圖 13-點擊[打開]後最終出現如下圖 14 畫面

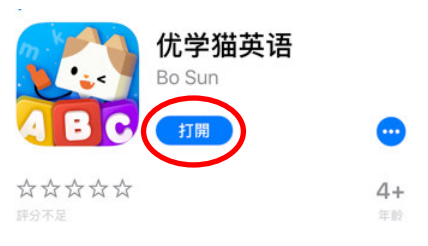

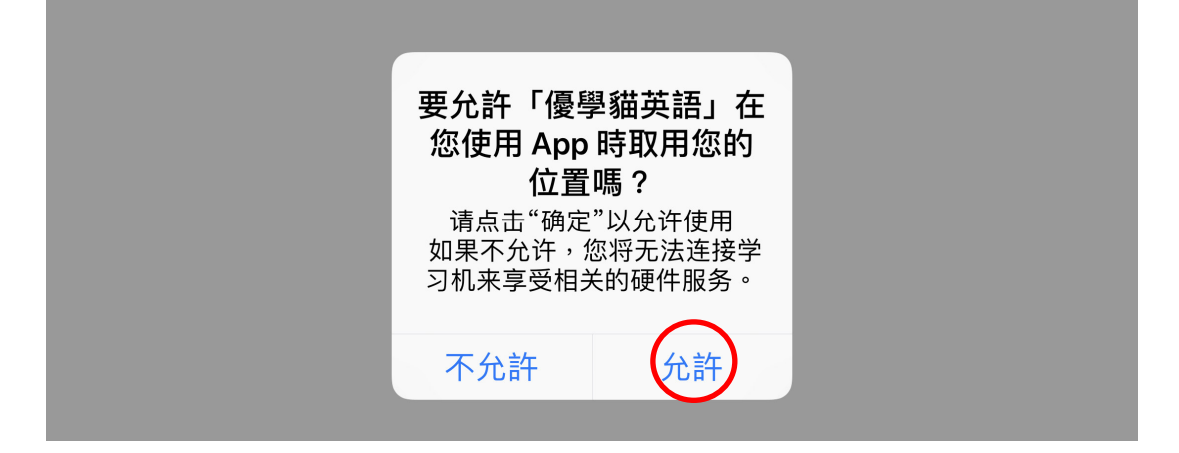

圖 15-首次點擊[互動自然拼讀]後出現如下圖 16 畫面

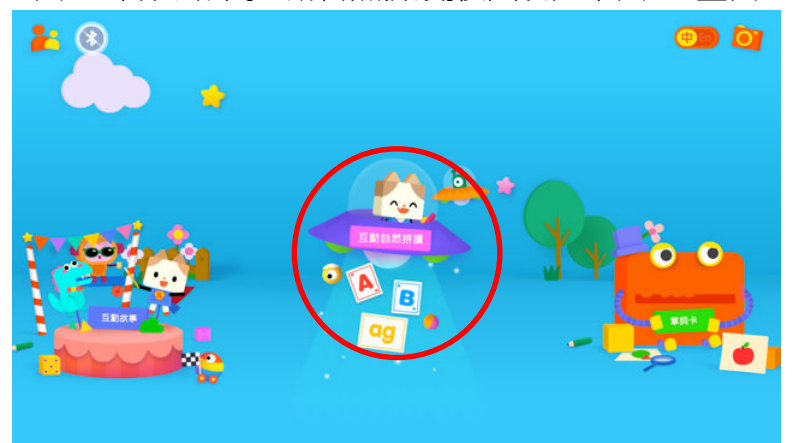

圖 16-點擊任一項目後出現如下圖 17 畫面

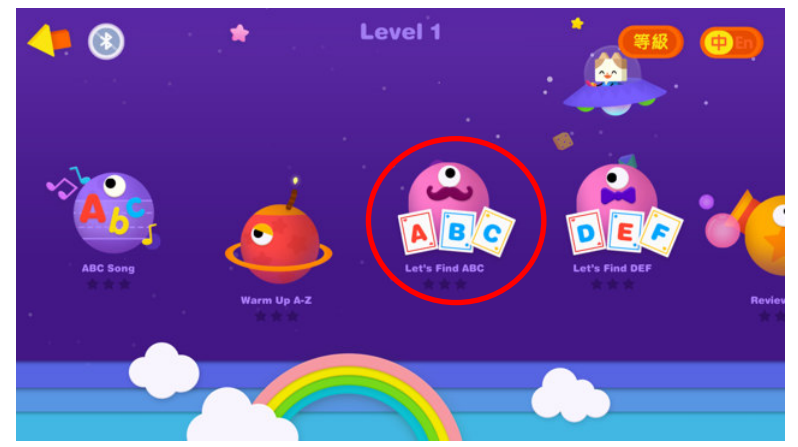

圖 17-點擊[連接學習機]後出現如下圖 18 小視窗

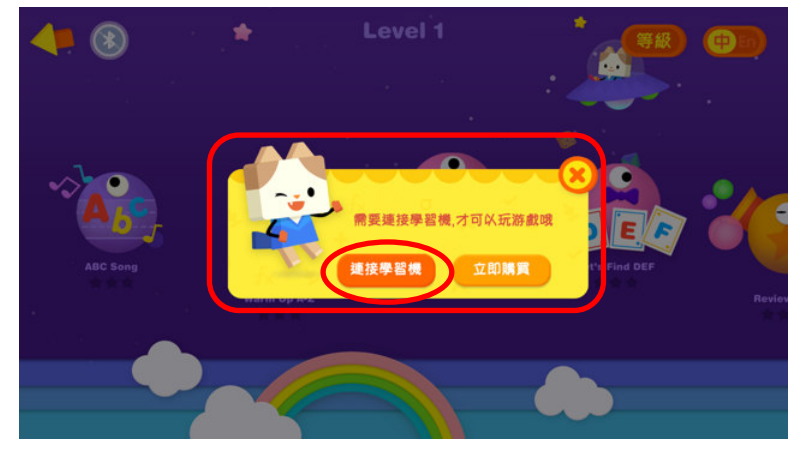

圖 18-接著依指示打開奇思板電源開關如下圖 19 位置

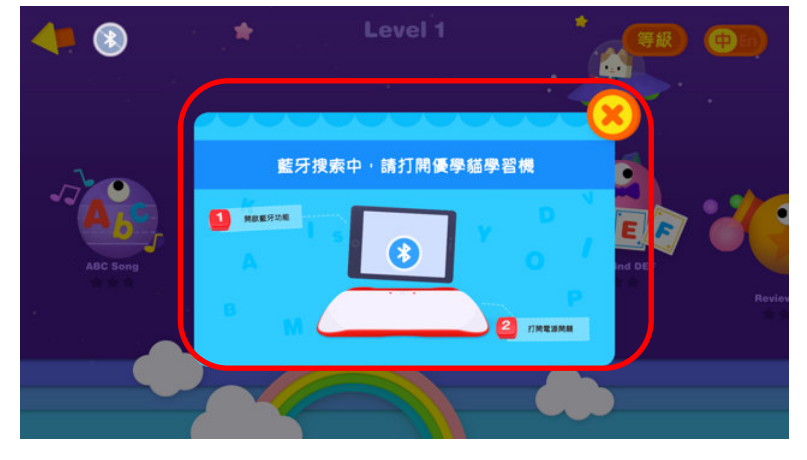

圖 19-奇思板右側上方按鍵長按住 2 秒後即開啓電源

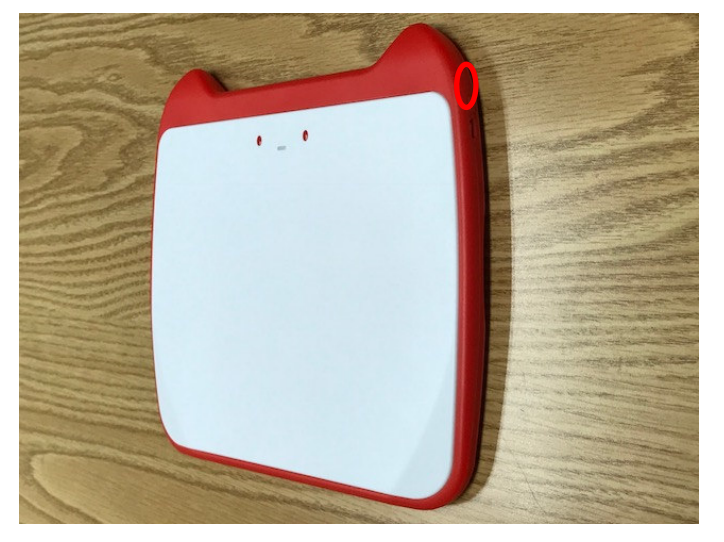

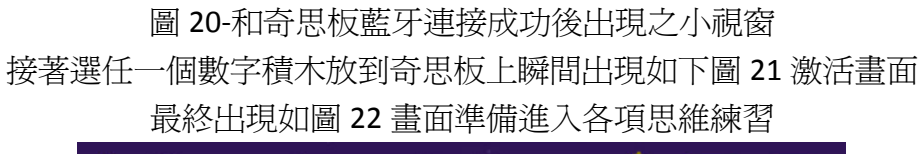

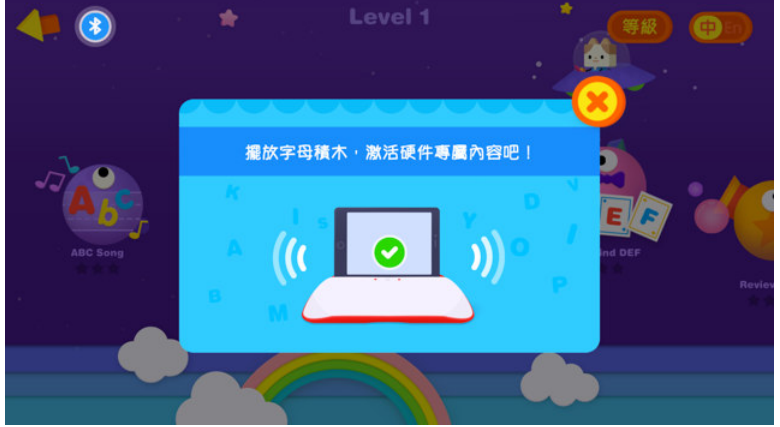

圖 21-激活瞬間之畫面

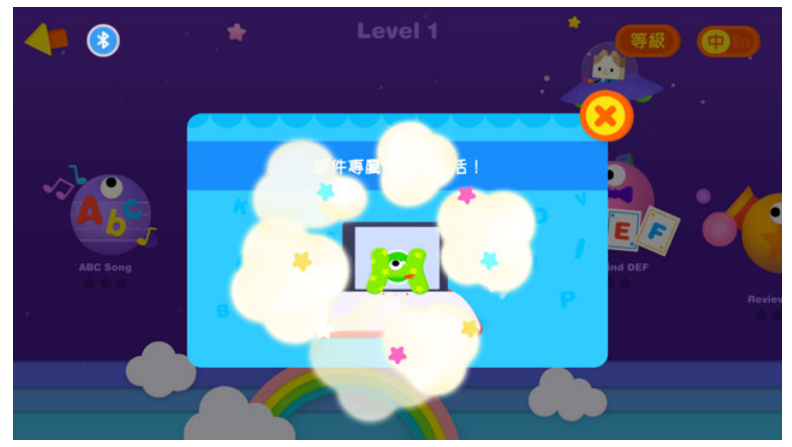

圖 22-最終畫面準備進入各項英語練習

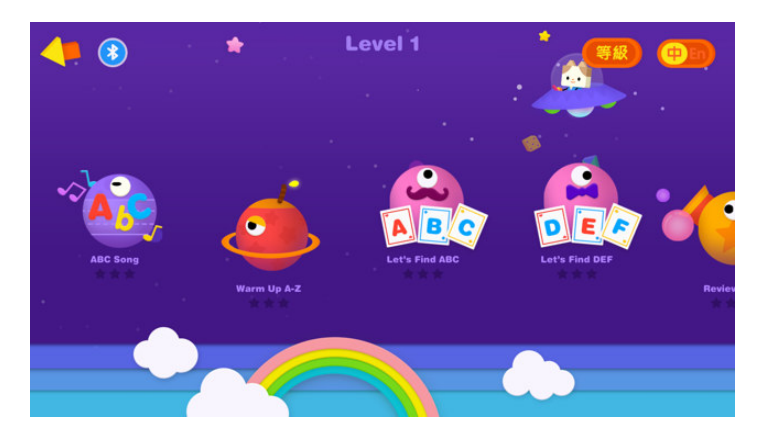

圖 23-奇思板藍燈恆亮表示已連接成功

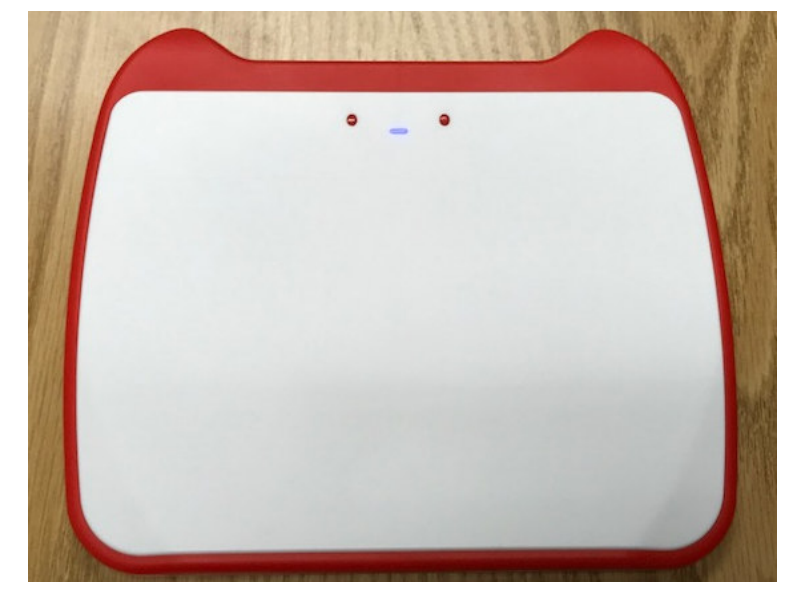

圖 24-安裝[優學貓英語 APP]後手機桌面出現[優學貓英語 APP]

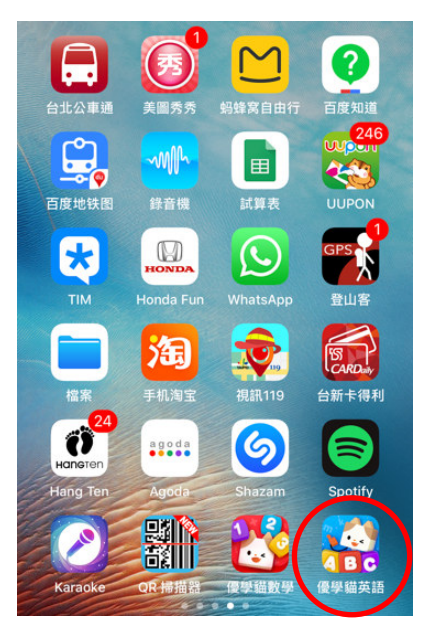